# Hodogram aktivnosti

#### KANDIDATI ZA UPIS U RAZREDNE ODJELE ZA SPORTAŠE I UMJETNIČKE PROGRAME

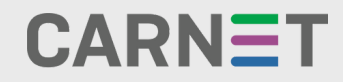

### Vizualni hodogram za kandidate za upis sportskih razrednih odjela

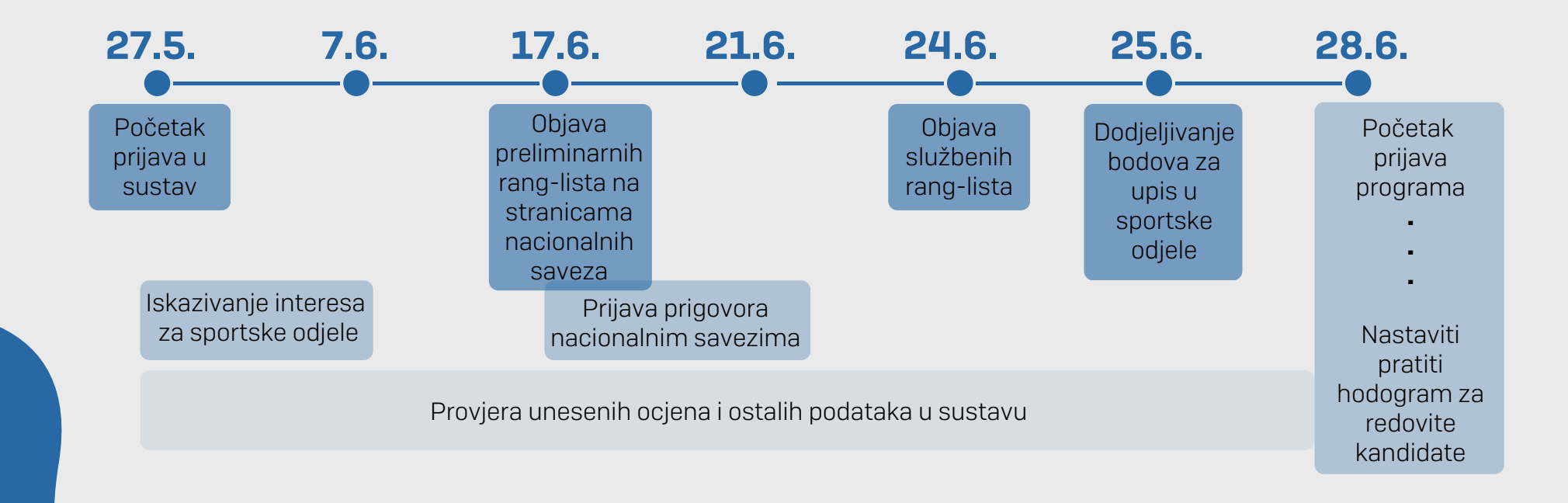

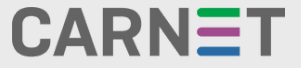

# Sažetak

NAPOMENA: ispravnost podataka potrebno je pratiti tijekom cijelog upisnog procesa.

- **A** Pripremne radnje
- **1**. PRIJAVA U SUSTAV I PREGLED OSOBNIH PODATAKA.
- 2. ISKAZ INTERESA ZA UPIS U RAZREDNE ODJELE ZA SPORTAŠE.
- 3. UNOS DOKUMENATA ZA DODATNE BODOVE I PRAVA PREDNOSTI.

**B** Prijava obrazovnih programa

- 4. PRIJAVA ŽELJENIH OBRAZOVNIH PROGRAMA.
- 5. IZLAZAK NA DODATNE PROVJERE.
- 6. UNOS PRIGOVORA.

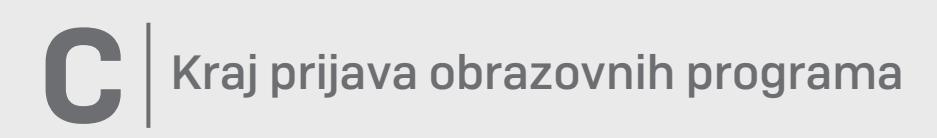

7. NAKON OVOG DATUMA, KANDIDATI NEMAJU MOGUĆNOST PRIJAVE NOVIH OBRAZOVNIH PROGRAMA, NITI MOGU MIJENJATI REDOSLIJED VEĆ PRIJAVLJENIH PROGRAMA.

D Objava konačnih ljestvica poretka

8. PREUZIMANJE I PRIJENOS UPISNICA NA SUSTAV I DOSTAVA DOKUMENATA POTREBNIH ZA UPIS.

### Pripremne radnje

 Kada započne postupak upisa, kandidati se prijavljuju u sustav upisa u srednje škole putem poveznice <u>https://srednje.e-upisi.hr/</u> sa svojom korisničkom oznakom oblika ime.prezime@skole.hr i pripadajućom lozinkom. Kandidati se prijavljuju odabirom Prijava --> Prijava preko AAI.

Ako kandidati iz nekog razloga nemaju navedene podatke ili su izgubili/zaboravili lozinku, trebaju se obratiti razredniku kako bi dobili nove podatke za prijavu. Nakon prijave u sustav, potrebno je provjeriti ispravnost osobnih podataka i ocjena iz prethodnih razreda (svih osim 8.). Ako je bilo koji od podataka neispravan, potrebno je obratiti se razredniku.

Učenici koji nisu završili osnovnu školu, a žele upisati srednju glazbenu ili plesnu školu ili njihove pripremne programe, za aktivaciju u sustavu trebaju se obratiti izravno srednjoj umjetničkoj školi koju žele upisati. Nakon što ih škola aktivira, učenici se prijavljuju u sustav prema gore navedenim uputama.

2. Učenici unutar propisanog roka imaju mogućnost iskazati interes za upis razrednih odjela za sportaše. U kartici Moji podaci, u potkartici Sportovi, odabirom opcije Dodaj sport učeniku se nudi mogućnost unosa podataka o sportu kojim se učenik bavi, nazivu kluba te mjestu gdje se klub nalazi. Moguće je unijeti podatke o više sportova, no samo najpovoljniji rezultat će se bodovati za upis u razredne odjele za sportaše.

Pravo prijave za upis u razredne odjele za sportaše imaju isključivo kandidati koji su uvršteni na rang-listu određenog sportskog saveza. Maksimalan broj bodova koji je moguće ostvariti na temelju sportske uspješnosti je 80, dok broj bodova ovisi o skupini sportova kojoj određeni sport pripada. Skupine sportova možete pronaći na <u>https://srednje.e-upisi.hr</u> pod Česta pitanja --> Upisi u razredne odjele za sportaše.

**3.** Kandidati unutar propisanog roka unutar sustava u kartici **Dodatni bodovi/prava prednosti** označavaju na koji način žele da se dokumentacija za ostvarivanje dodatnih bodova ili prava prednosti učita u sustav.

Kandidati dokumentaciju mogu dostaviti razredniku koji ju onda učitava u sustav, mogu ju samostalno učitati ili mogu odabrati opciju da se podaci automatski provjeravaju iz vanjskih sustava.

Svi kandidati koji to mogu, dužni su prenijeti navedenu dokumentaciju samostalno; opcija da razrednik prenese dokumentaciju na sustav namijenjena je isključivo kandidatima koji nemaju mogućnosti samostalno prenijeti dokumentaciju zbog pristupa internetu, računalu i sl.

U slučaju da kandidat odabere da se podaci automatski provjeravaju iz vanjskih sustava, potrebna je privola roditelja. Roditelji privolu daju prijavom u sustav upisa putem sustava e-Građani koristeći jednu od ponuđenih vjerodajnica.

### Prijava obrazovnih programa

4. U kartici Moj odabir kandidati prijavljuju željene obrazovne programe. Kandidati programe mogu pretražiti prema zadanim kriterijima: prema županiji, nazivu škole, nazivu programa i sl. U jednom upisnom roku, kandidat može prijaviti najviše šest obrazovnih programa. Prilikom prijave potrebno je obratiti pažnju ima li škola bodovni prag te koje predmete boduje za upis.

Listu prioriteta prijavljenih programa potrebno je pažljivo pripremiti tako da se na vrh liste postavi program obrazovanja koji kandidat najviše želi upisati, a zatim i ostali, željenim redoslijedom. Prema tome, kandidat bi se optimalno rasporedio na program obrazovanja koji mu je najviši na listi prioriteta, a za koji se, prema ostvarenim bodovima, nalazi u okviru upisne kvote. Učenici prilikom odabira programa odabiru i prvi i drugi strani jezik te izborne predmete.

Kandidati do kraja prijave obrazovnih programa imaju mogućnost prijavljivati nove programe, brisati programe i mijenjati im prioritet.

Učenici s odgovarajućim preduvjetima imaju i mogućnost prijave kombinacije općeobrazovnih i umjetničkih programa. Odnosno, nakon što prijave općeobrazovni ili umjetnički program, učenici mogu prijaviti i paralelni umjetnički program.

5. Neke škole kao uvjet imaju određene dodatne provjere, odnosno ispite znanja, sposobnosti i darovitosti. Informacije o dodatnim provjerama te datume i mjesto održavanja kandidati mogu pratiti na stranici <u>https://srednje.e-upisi.hr</u> pod **Moj raspored** i na mrežnim stranicama srednjih škola.

Dodatne provjere mogu biti ispiti predznanja (prvog) stranog jezika, provjera znanja kandidata za upis u međunarodne programe obrazovanja (osim za kandidate koji su se školovali u istom međunarodnom programu najmanje tri prethodne godine), dodatne provjere sklonosti i sposobnosti kandidata, provjera darovitosti kandidata za upis u umjetničke škole i provjera posebnih znanja kandidata.

Umjetničke škole, osim što za upis vrednuju ocjene koje je učenik stekao u prethodnom obrazovanju, provode i provjere darovitosti za pojedine vrste umjetničkog izraza. Detalji provjere darovitosti će također biti vidljivi u kartici Moj raspored.

6. Ako kandidat uoči nepravilnosti vezane za ocjene ili osobne podatke, potrebno je kontaktirati razrednika. U slučaju da uoči nepravilnosti u ocjenjivanju ispita sposobnosti i darovitosti potrebno je žurno kontaktirati srednju školu koja je ispit provela. Ako navedene nepravilnosti nisu pravovremeno riješene na ove načine, kandidat ima mogućnost podnošenja prigovora putem obrasca za prigovor koji će biti dostupan na mrežnoj stranici <u>https://srednje.e-upisi.hr</u> u za to propisanom roku. Napominjemo kako se na ovaj način prigovor podnosi tek ako drukčije nije bilo moguće razriješiti nepravilnost. Kandidat će u sustavu zaprimiti odgovor je li njegov prigovor uvažen ili nije.

### Kraj prijava obrazovnih programa

7. Prije zaključavanja ljestvica poretka, s pojedinih programa obrazovanja obrisat će se kandidati koji do datuma "Brisanje kandidata koji nisu zadovoljili preduvjete s lista" nisu zadovoljili potrebne preduvjete za upis. Ako su vam na ovaj datum obrisani neki programi obrazovanja, i dalje imate mogućnost dodati programe do zaključavanja lista. Nakon toga, lista odabranih programa obrazovanja zaključava se svim kandidatima na datum koji je propisan za određeni upisni rok. Tada se objavljuju okvirne ljestvice poretka.

### Objava konačnih ljestvica poretka

8. Objavom konačnih ljestvica poretka kandidat ostvaruje pravo upisa u onaj program pored kojeg mu u stupcu "Pravo upisa" stoji zelena kvačica. Konačne ljestvice poretka više se ne mijenjaju.

Nakon objave konačnih ljestvica poretka kandidatima će se u kartici Moji rezultati omogućiti preuzimanje upisnice. Upisnicu trebaju potpisati kandidat i roditelj/skrbnik te ju učitati u sustav. Kandidat u kartici Moji rezultati može pratiti status učitane upisnice. Upisnicu je također moguće i dostaviti školi u koju je kandidat ostvario pravo upisa (osobno ili elektorničkom poštom) kako bi ju oni učitali u sustav. Ova opcija je namijenjena isključivo kandidatima koji nemaju mogućnost sami prenijeti upisnicu na sustav zbog otežanog pristupa računalu, internetu i sl.

Nakon što je srednja škola prihvatila upisnicu, kandidat je upisan u školu i nema mogućnost izlaska na jesenski upisni rok. Kandidati koji srednjoj školi ne dostave upisnicu te, ako je to potrebno, potvrdu liječnika školske medicine ili svjedodžbu medicine rada, odnosno potvrdu obiteljskoga liječnika, gube pravo na upis i upućuju se na sljedeći upisni rok.

# Važne informacije

1. Ljestvice poretka stvaraju se na sljedeći način. Svakog punog sata, za svakog kandidata nalazi se program obrazovanja koji mu je trenutačno najviši na listi prioriteta, a na kojemu se po bodovima nalazi u okviru upisne kvote. Ako se takav program obrazovanja pronađe, kandidat se briše sa svih ostalih ljestvica poretka koje su mu niže na listi prioriteta, čime se otvaraju slobodna mjesta za kandidate ispod "crte". Ovaj postupak se ponavlja sve dok se time događaju pomaci na bolje. Dakle, ako kandidat ne ostvaruje pravo upisa na svoj 1. prioritet, a na ostale ostvaruje, nije potrebno brisati s liste željeni 1. prioritet jer se ljestvice konstantno osvježavaju, odnosno pokušavaju naći najbolji odabir prema prioritetima kandidata. Posljedicu promjene podataka ili redoslijeda na listi prioriteta moguće je vidjeti svaki puni sat.

2. Iskaz interesa za upis u razredne odjele za sportaše nije moguć nakon ključnog datuma "Iskaz interesa za upis u razredne odjele za sportaše".

3. Nacionalni sportski savezi izrađuju preliminarne rang-liste prijavljenih kandidata prema kriterijima sportske uspješnosti te iste objavljuju na naslovnicama svojih mrežnih stranica kako bi kandidati mogli upozoriti na moguće pogreške prije objavljivanja konačnih rang-lista.

**4**. Kandidati prigovore na rang-liste bodova za upis u sportske razredne prijavljuju Nacionalnim sportskim savezima. Konačne rang-liste se također objavljuju na naslovnici mrežnih stranica Nacionalnih sportskih saveza.

5. Bodovi koje učenici ostvare ovisno o plasmanu na rang listi sportskog saveza vrijede isključivo prilikom upisa u razredne odjele za sportaše, dok za upis u ostale obrazovne programe ne vrijede.

6. Prilikom prijave paralelnih programa u slučaju da učenik ispunjava uvjete za upis samo jednog programa iz kombinacije, učenik ne može upisati niti jedan program iz takve kombinacije. Naravno, moguće je svaki od tih programa prijaviti i samostalno, kako bi, u slučaju da ne ispuni potrebne preduvjete za upis oba programa iz kombinacije, učenik ostao u konkurenciji za upis pojedinačnoga programa.

# Važne informacije

7. Ako kandidat ne može pronaći željenu školu na popisu, to znači da škola još nije dovršila administraciju u sustavu te zbog toga nije vidljiva. Ako ne nalazite neku školu u sustavu, javite o kojoj se školi radi CARNET-ovom Helpdesku kako bismo je mogli kontaktirati.

8. Odabirom određenog stranog jezika mora biti zadovoljen preduvjet učenja istog. Ako kandidat nema zadovoljen navedeni preduvjet, treba pristupiti dodatnoj provjeri znanja stranog jezika koji organizira srednja škola. Ako kandidat ne zadovolji navedeni preduvjet, bit će obrisan s liste prije kraja prijava obrazovnih programa.

9. Neke škole provode određene dodatne provjere. Takve škole imaju raniji rok prijave te ih nije moguće prijaviti nakon što taj rok prođe.

10. Ako je kandidat u jednoj školi položio ispit predznanja stranog jezika, navedeni ispit vrijedi mu i za druge škole. Popis škola koje će si međusobno priznavati rezultate ispita iz dodatnih provjera znanja možete pronaći pod "Česta pitanja" na Nacionalni sportski savezi izrađuju preliminarne rang-liste prijavljenih kandidata prema kriterijima sportske uspješnosti te iste objavljuju na naslovnicama svojih mrežnih stranica kako bi kandidati mogli upozoriti na moguće pogreške prije objavljivanja konačnih rang-lista.

**11**. Prilikom zaključavanja mogućnosti odabira obrazovnih programa kandidati više ne mogu dodavati, brisati i mijenjati svoje prioritete. Neovisno, ljestvice poretka još se uvijek mogu mijenjati sve do događaja "Objava konačnih ljestvica poretka" uslijed ispravka netočno unesenih ocjena u sustav, rješavanja prigovora ili unosa rezultata dodatnih provjera.

**12.** Ako škola ima propisan minimalni bodovni prag, kandidat mora zadovoljiti prag isključivo temeljem ocjena iz osnovne škole. Drugim riječima, dodatni bodovi se ne uračunavaju bodovima iz osnovne škole kod računanja bodova za zadovoljavanje minimalnog bodovnog praga.

**13**. Ako roditelj/skrbnik upisnicu šalje elektorničkim putem srednjoj školi, potrebno je da u e-poruci navede i svoj osobni kontakt (broj telefona, broj mobitela) kako bi ga škola mogla kontaktirati.

# Važne informacije

14. Kandidati koji su ostvarili pravo na upis u programe obrazovanja za koje je potrebna potvrda liječnika školske medicine ili liječnička svjedodžba medicine rada, odnosno potvrda obiteljskoga liječnika, dužni su srednjoj školi dostaviti ove dokumente osobno ili elektronički (skenirane ili poslikane) na e-adresu školske ustanove do roka objavljenoga u Kalendaru. Dokumente elektronički može poslati samo roditelj/skrbnik, a u e-poruci dužan je navesti i svoj osobni kontakt (broj telefona ili broj mobitela) kako bi ga škola mogla kontaktirati.

**15**. Kandidati koji upisuju programe obrazovanja za vezane obrte (JMO programe) dužni su, pri upisu ili najkasnije do kraja prvoga polugodišta prvoga razreda, dostaviti školi liječničku svjedodžbu medicine rada i sklopljen ugovor o naukovanju.